## Configurazione rete Wireless LUISSwpa Xp

1) Selezionare la voce "**Proprietà**" cliccando con il tasto destro del mouse sull'icona Risorse di rete presente sul desktop:

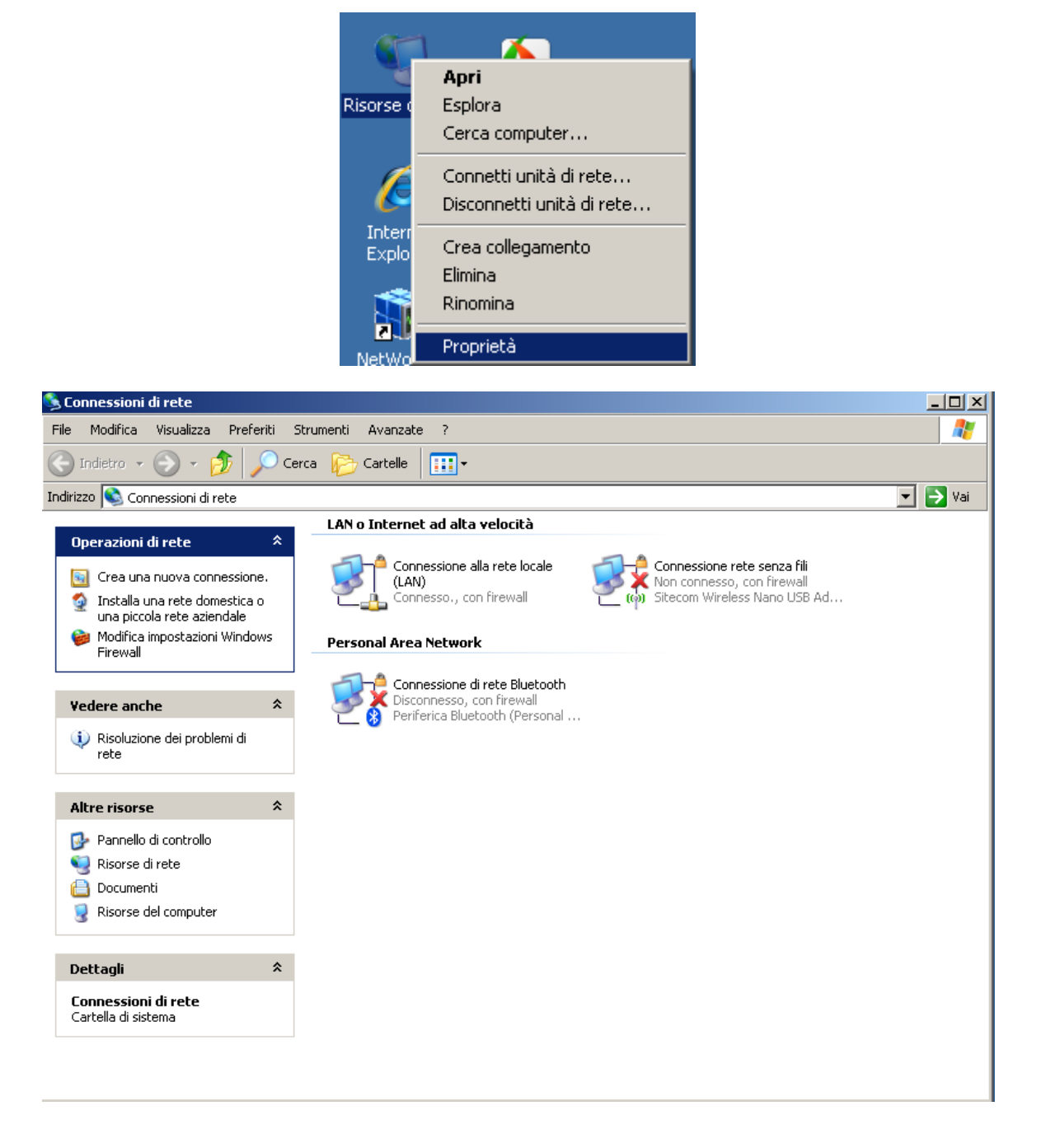

2 ) Selezionare la voce "**Proprietà**" cliccando con il tasto destro del mouse sull'icona "**Connessione rete** senza fili":

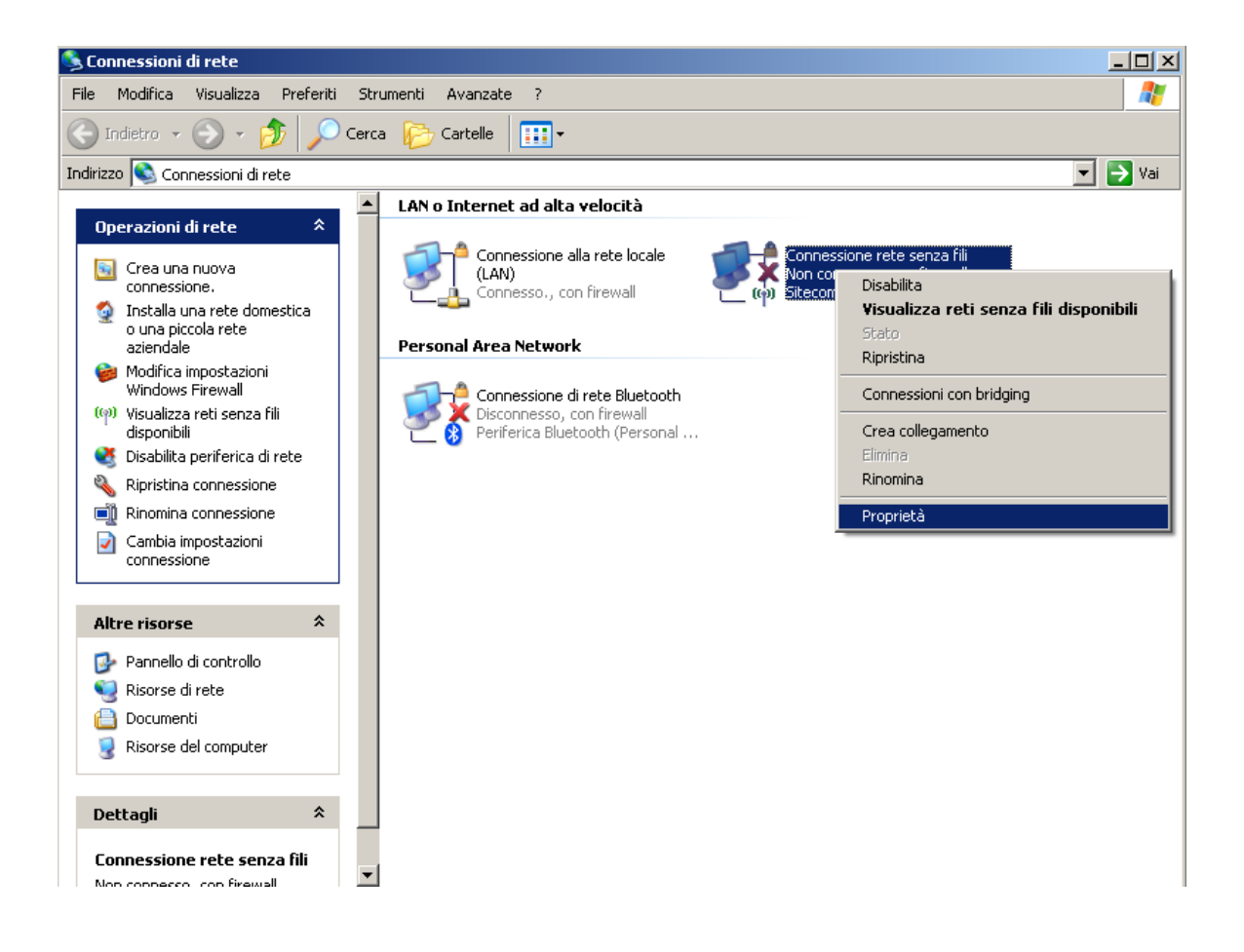

| Connessioni di rete                                                                                                    |                                                                                                    | <u>_ 🗆 ×</u> |
|----------------------------------------------------------------------------------------------------|----------------------------------------------------------------------------------------------------|--------------|
| File Modifica Visualizza                                                                                                    | a Preferiti Strumenti Avanzate ?                                                                                                    | <b>.</b>     |
| 🕞 Indietro 🔹 🌍 🔹                                                                                                    | 🏂 🔎 Cerca 🎼 Cartelle 🔛 -                                                                                                    |              |
| Indirizzo 💊 Connessioni d                                                                                                    | li rete                                                                                                    | 🔹 🔁 Vai      |
| Operazioni di rete                                                                                                    | LAN o Internet ad alta velocità                                                                                                    |              |
| connessione.                                                                                                    | Generale Reti senza fili Avanzate Kon connesso, con firewall                                                                                                    |              |
| <ul> <li>Installa una rete<br/>o una piccola reti<br/>aziendale</li> <li>Modifica imposta;<br/>Windows Firewal</li> <li>Visualizza reti ser</li> </ul>                                                                                                    | Connetti tramite:                                                                                                    |              |
| disponibili<br>disponibili<br>Disabilita periferi<br>i Disabilita periferi<br>i Disabilita periferi | <ul> <li>✓ Client per reti Microsoft</li> <li>✓ Condivisione file e stampanti per reti Microsoft</li> <li>✓ Utilità di pianificazione pacchetti QoS</li> <li>✓ Trotocollo Internet (TCP/IP)</li> </ul> |              |
| connessione                                                                                                    | Installa Disinstalla Proprietà                                                                                                    |              |
| Altre risorse                                                                                                    | Descrizione<br>Consente al proprio computer di accedere a risorse in una rete                                                                                                    |              |
| 🥵 Pannello di contri<br>🔍 Risorse di rete                                                                                                    | Microsoft.                                                                                                    |              |
| Documenti Risorse del comp                                                                                                    | <ul> <li>Mostra un'icona sull'area di notifica quando connesso</li> <li>Notifica in caso di connettività limitata o assente</li> </ul>                                                                 |              |
| Dettagli                                                                                                    | OK Annulla                                                                                                    |              |
| Non connessione rete se                                                                                                    | enza rini                                                                                                    |              |

3) Selezionare il tag "Reti senza fili" :

| Sconnessioni di rete                                 |                                                                                        | _ D X    |
|------------------------------------------------------|----------------------------------------------------------------------------------------|----------|
| File Modifica Visualizz                              | za Preferiti Strumenti Avanzate ?                                                      | <b>1</b> |
| 🔇 Indietro 🔹 🅥 🔹                                     | 🤣 🔎 Cerca 😥 Cartelle 🛄 -                                                               |          |
| Indirizzo 💊 Connessioni d                            | di rete 💌 💌                                                                            | 🄁 Vai    |
|                                                      | LAN o Internet ad alta velocità                                                        |          |
| Operazioni di rete                                   | Proprietà - Coppessione rete senza fili                                                |          |
| Crea una nuova connessione.                          | Generale Reti senza fili Avanzate                                                      |          |
| Installa una rete<br>o una piccola reti<br>aziendale | Usa Windows per configurare le impostazioni della rete senza fili                      |          |
| ờ Modifica imposta;<br>Windows Firewal               | Reti disponibili:<br>Per connettersi, disconnettersi o ottenere ulteriori informazioni |          |
| (م) Visualizza reti ser<br>disponibili               | sulle reti senza fili rilevate, fare clic sul pulsante qui sotto.                      |          |
| 🥂 Disabilita periferi                                | Visualizza leu seriza lili                                                             |          |
| 🔌 Ripristina connes                                  | Reti preferite:                                                                        |          |
| inomina connes 🗐                                     | La connessione automatica alle reti disponibili verrà effettuata                       |          |
| Cambia impostaz                                      |                                                                                        |          |
| Contribusione                                        | Sposta su                                                                              |          |
| Altre risorse                                        | Sposta giù                                                                             |          |
| 🚱 Pannello di contre                                 |                                                                                        |          |
| 🧐 Risorse di rete                                    | Aggiungi Rímuoví Proprietà                                                             |          |
| 📋 Documenti                                          |                                                                                        |          |
| 💡 Risorse del comp                                   | senza fili.                                                                            |          |
| Dettagli                                             | OK Annulla                                                                             |          |
| Connessione rete 50                                  |                                                                                        |          |

5) Cliccare sul tasto "Visualizza reti senza fili" della figura precedente :

| 🚣 Proprietà - Connessione rete senza fili 🛛 🤶 🗙                                                                                                    |
|----------------------------------------------------------------------------------------------------|
| Generale Reti senza fili Avanzate                                                                                                    |
| Usa Windows per configurare le impostazioni della rete senza fili                                                                                                    |
| Reti disponibili:<br>Per connettersi, disconnettersi o ottenere ulteriori informazioni<br>sulle reti senza fili rilevate, fare clic sul pulsante qui sotto.                 |
| Visualizza reti senza fili                                                                                                    |
| Reti preferite:<br>La connessione automatica alle reti disponibili verrà effettuata<br>nell'ordine indicato di seguito:<br>LUISSwpa (Automatico)<br>Sposta su<br>Sposta giù |
| Aggiungi Rimuovi Proprietà                                                                                                    |
| senza fili.                                                                                                    |
| OK Annulla                                                                                                    |

6) A questo punto clicchiamo su la voce "**Proprietà**" della figura precedente e selezioniamo il tag "**Autenticazione**" :

| Proprietà rete senza fili                            | <u>? ×</u>                             |
|------------------------------------------------------|----------------------------------------|
| Associazione Autenticazione                          | e Connessione                          |
| Nome di rete (SSID):                                 | LUISSwpa                               |
| 🗖 Connetti anche in asse                             | enza di broadcast di rete              |
| Chiave rete wireless                                 |                                        |
| La rete richiede una chiav                           | e per le seguenti operazioni:          |
| Autenticazione di rete:                              | WPA2                                   |
| Crittografia dati:                                   | AES                                    |
| Chiave di rete:                                      |                                        |
| Conferma chiave di rete:                             |                                        |
| Indice chiave (avanzato):                            | 1 💌                                    |
| Rete computer a comput<br>wireless non sono utilizza | er (ad hoc). I punti di accesso<br>ati |
|                                                      | OK Annulla                             |

| Proprietà rete senza fili                                                                                                    | ? ×     |
|----------------------------------------------------------------------------------------------------|---------|
| Associazione Autenticazione Connessione                                                                                                    |         |
| Selezionare questa opzione per consentire l'accesso tramite<br>autenticazione a reti Ethernet senza fili.<br>Abilita autenticazione IEEE 802.1x per questa rete<br>Tipo EAP: Smart Card o altro certificato | •       |
| Prop<br>Autentica come computer se le informazioni sono dispon<br>Autentica come Guest se le informazioni sull'utente o sul computer non sono disponibili                                                   | ibili   |
| ОК                                                                                                    | Annulla |

7) Selezioniamo sulla figura precedente la finestra "Tipo EAP" dove selezioniamo la voce "**Protected EAP**" invece di "**Smart Card..**":

| Proprietà rete senza fili 🥂 🕴                                                                             | × |
|----------------------------------------------------------------------------------------------------|---|
| Associazione Autenticazione Connessione                                                                   |   |
|                                                                                                    | 1 |
| Selezionare questa opzione per consentire l'accesso tramite<br>autenticazione a reti Ethernet senza fili. |   |
| Abilita autenticazione IEEE 802.1x per questa rete                                                        |   |
| Tipo EAP: Protected EAP (PEAP)                                                                            |   |
| Proprietà                                                                                                 |   |
| ✓ Autentica come computer se le informazioni sono disponibili                                             | l |
| Autentica come Guest se le informazioni sull'utente o sul<br>computer non sono disponibili                |   |
| OK Annulla                                                                                                | 1 |

8) clicchiamo il tasto "**Proprietà**" sulla voce PEAP della figura precedente:

| LUISSwpa Proprietà                                                                                                    | <u>? ×</u> |
|----------------------------------------------------------------------------------------------------|------------|
| Proprietà PEAP                                                                                                    | ? ×        |
| Per la connessione:                                                                                                    |            |
| Connetti ai server seguenti:                                                                                                    |            |
| Autorità di certificazione principale attendibili:                                                                                                    |            |
| AAA Certificate Services AC Raíz Certicámara S.A. AC RAIZ DNIE AC RAIZ FNMT-RCM AC1 RAIZ FNMT-RCM AC1 RAIZ MTIN ACEDICOM Root ACNLB  Non chiedere all'utente di autorizzare nuovi server o aut di certificazione attendibili. Selezionare il metodo di autenticazione: | ▲<br>vrità |
| Password protetta (EAP-MSCHAP v2)                                                                                                    | nfigura    |
| Abilita riconnessione rapida     Attiva controlli quarantena     Disconnetti se il server non presenta TLV di cryptobinding     OK                                                                                                    | Annulla    |

9) togliamo la spunta sulla voce "Abilita riconnessione rapida" e clicchiamo sul tasto "Configura" sulla voce "Selezionare il metodo id autenticazione" dove dovremo togliere la spunta alla voce "Utilizza automaticamente il nome utente.....":

| LUISSwpa Proprietà                                                                                                    | ? ×        |   |
|----------------------------------------------------------------------------------------------------|------------|---|
| Proprietà PEAP                                                                                                    | ? >        | × |
| Proprietà EAP MSCHAPv2                                                                                                    |            |   |
| Per la connessione:<br>Utilizza automaticamente il nome di accesso a<br>Windows e la password (ed il dominio, se esiste). |            |   |
| OK Annulla                                                                                                    |            |   |
| AC RAIZ DNIE AC RAIZ FNMT-RCM AC1 RAIZ FNMT-RCM AC1 RAIZ MTIN ACEDICOM Root ACNLB                                         |            |   |
| di certificazione attendibili.                                                                                            | 1 40001104 |   |
| Selezionare il metodo di autenticazione:                                                                                  |            |   |
| Password protetta (EAP-MSCHAP v2)                                                                                         | Configura  |   |
| Abilita riconnessione rapida                                                                                              |            |   |
| Attiva controlli quarantena                                                                                               | l:         |   |
| Uisconnetti se il server non presenta ILV di cryptobind                                                                   | ing        | 1 |
| OK                                                                                                    | Annulla    |   |

10) Arrivati a questo punto la rete wifi risulta configurata e verranno richieste le credenziali di accesso :

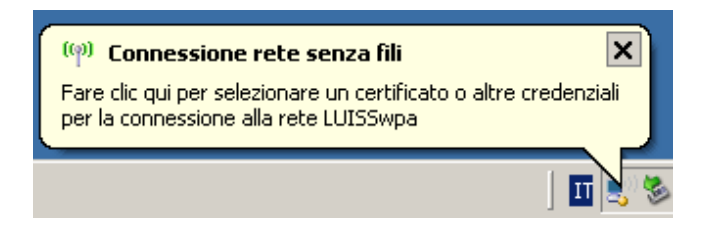

11) Cliccando sulla voce " fare clic qui per selezionare un certificato o altre credenziali per la connessione alla rete LUISSwpa" comparirà la seguente finestra di autenticazione :

| Immissione credenziali X                              |
|-------------------------------------------------------|
|                                                       |
| Nome utente:                                          |
| Password:                                             |
| Dominio di accesso:                                   |
| 🗖 Salva nome utente e password per un utilizzo futuro |
| OK Annulla                                            |